# **FPGA serial development boards**

#### © 2004 to 2024 KNJN LLC https://www.knjn.com/

This document applies to the following boards:

- Pluto rev. F
- Pluto-IIx
- Pluto-XC6
- Pluto-3 rev. B and C

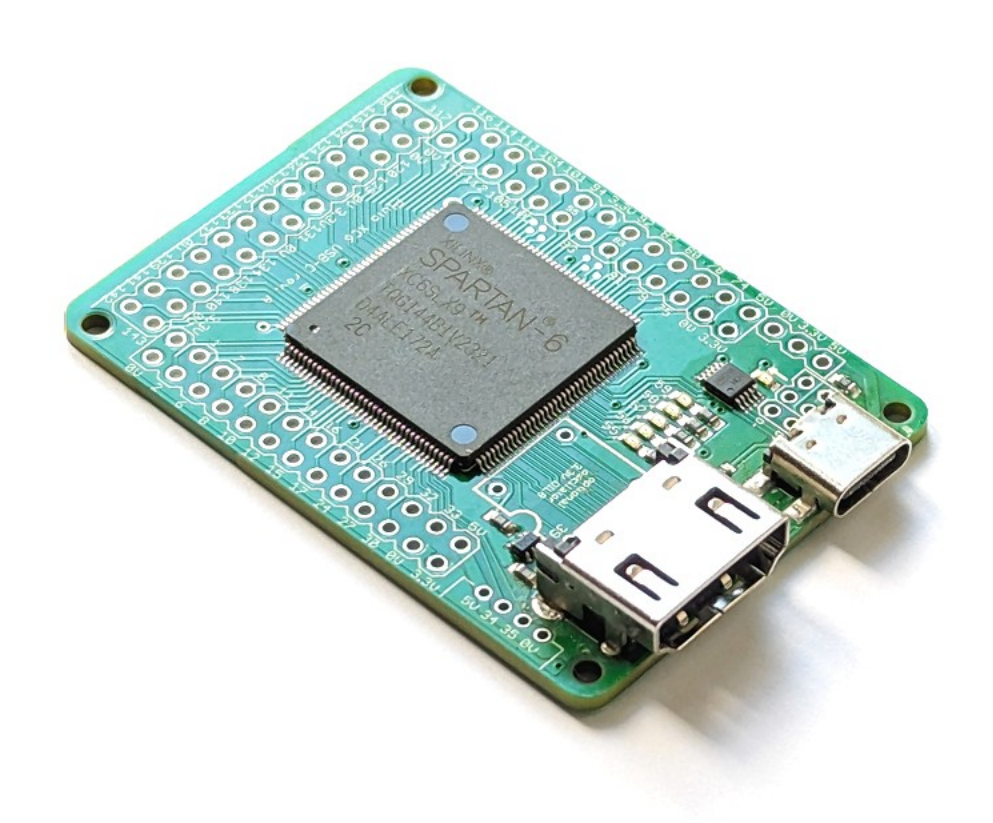

Document last revision on March 31, 2024

# **Table of Contents**

| 1 Welcome                                                | 4  |
|----------------------------------------------------------|----|
| 1.1 This guide                                           | 4  |
| 1.2 The Pluto boards                                     | 4  |
| 2 Software tools                                         | 5  |
| 2.1 Essential downloads                                  | 5  |
| 2.2 FPGAconf                                             | 5  |
| 3 FPGA boot-PROM                                         | 6  |
| 3.1 What's the boot-PROM?                                | 6  |
| 3.2 Boot-PROM requirements                               | 6  |
| 3.3 Boot-PROM on-demand FPGA configuration               | 6  |
| 4 FPGAconf extras                                        | 7  |
| 4.1 Auto configuration mode                              | 7  |
| 4.2 Scrollbar                                            | 7  |
| 4.3 Terminal                                             | 7  |
| 5 FPGA connections                                       | 8  |
| 5.1 FPGA pins                                            | 8  |
| 5.2 Boot-PROM connection                                 | 8  |
| 5.3 Secondary connector                                  | 8  |
| 5.4 Power header                                         | 8  |
| 5.5 JTAG connection                                      | 8  |
| 6 FPGA project using Quartus-II (Pluto/Pluto-3)          | 9  |
| 6.1 Create a new project                                 | 9  |
| 6.2 A simple start                                       | 9  |
| 7 FPGA projects with ISE (Pluto-IIx/Pluto-XC6)           | 10 |
| 7.1 Create a new project                                 | 10 |
| 7.2 A simple start                                       | 10 |
| 8 Flashy boards                                          | 11 |
| 8.1 FlashyMini design                                    | 11 |
| 8.2 FlashyDemo design                                    | 11 |
| 9 FPGA configuration                                     | 12 |
| 9.1 Pluto/-IIx/-XC6 FPGA configuration                   | 12 |
| 9.2 Pluto-3 FPGA configuration                           | 12 |
| 10 Sample C code for serial Win32 send & receive         | 13 |
| 11 Board connectors and headers, with IO pin assignments | 14 |
| 11.1 Pluto                                               | 14 |
| 11.2 Pluto-IIx                                           | 15 |
| 11.3 Pluto-XC6                                           | 16 |
| 11.4 Pluto-3                                             | 17 |
| 12 Mechanical drawings.                                  | 18 |
| 12.1 Pluto                                               | 18 |
| 12.2 Pluto-IIX                                           | 19 |
| 12.3 Pluto-XC6                                           | 20 |
| 12.4 Pluto-3                                             | 21 |

### 1 Welcome

#### 1.1 This guide

Welcome.

This document is partitioned in short chapters.

#### 1.2 The Pluto boards

Although FPGA boards can be intimidating, the Pluto boards are easy to use as they are controlled through a serial port, either USB-C or TXDI.

The serial port is used for FPGA configuration, and after configuration it allows PC ↔ FPGA communication.

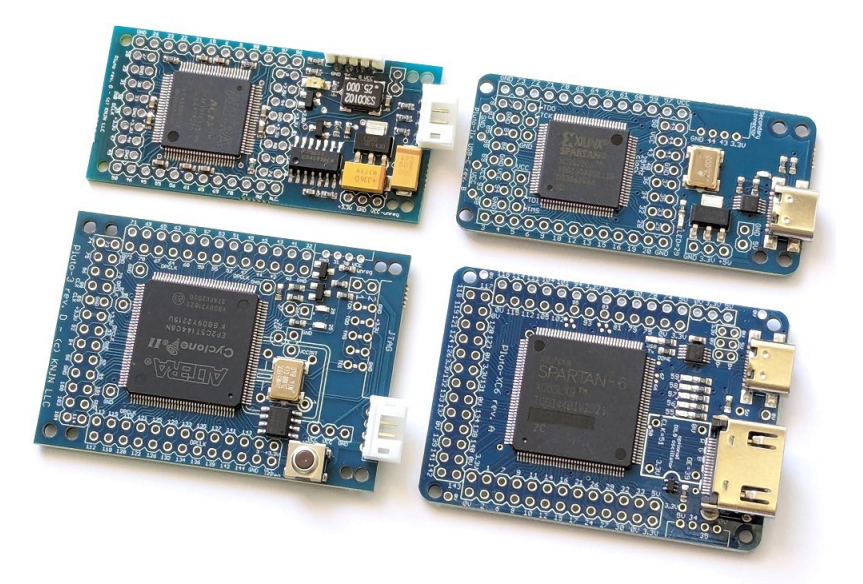

The Pluto boards with USB-C port use an CH340 interface chip and appear natively to the PC as a COM port, while the Pluto boards with TXDI require a small adapter board.

|                        | Pluto         | Pluto-llx              | Pluto-XC6 HDMI   | Pluto-3         |
|------------------------|---------------|------------------------|------------------|-----------------|
| FPGA                   | EP1K10        | XC3S50A or<br>XC3S200A | XC6SLX9          | EP2C5           |
| Datasheet (PDF)        | ACEX 1K       | <u>Spartan-3A</u>      | <u>Spartan-6</u> | Cyclone II      |
| Serial interface       | TXDI          | USB-C                  | USB-C            | TXDI            |
| Logic cells            | 576           | 1584 or 4032           | 9152             | 4608            |
| IO pins                | 41 (1)        | 48                     | 62               | 65              |
| PLL/DLL                | -             | DLL                    | PLL/DLL          | PLL             |
| External clocks        | up to 2       | up to 4                | Up to 8          | up to 4         |
| Boot-PROM (2)          | -             | 4Mbit                  | 8Mbit            | 4Mbit           |
| On-board oscillator    | 25MHz         | 25MHz                  | 25MHz            | 25MHz           |
| DIL8 oscillator header | -             | -                      | Yes              | Yes             |
| JTAG connection (3)    | -             | Yes                    | Yes              | Yes             |
| LED(s) (4)             | 1             | 1                      | 5                | 2               |
| ADC board ready        | Flashy / Widy | Flashy / Widy          | FlashyD / WidyD  | FlashyD / WidyD |
| Dimensions             | 58 x 28 mm    | 58 x 28 mm             | 58 x 41 mm       | 58 x 41 mm      |

(1) IOs on Pluto are 5V tolerant.

(2) Minimum boot-PROM size shown here. Actual product may use a higher capacity boot-PROM.

(3) See chapter 5.5.

(4) Pluto boards with a USB-C port have an additional activity LED.

### 2 Software tools

#### 2.1 Essential downloads

First download the "startup-kit" from your order page. It includes utilities and example source code.

Then download the FPGA vendor software from one of the links below. The software is free but may require creating a free license.

| Board     | Software                                |
|-----------|-----------------------------------------|
| Pluto     | Quartus II Web Edition 9.0 SP2 (1.3GB)  |
| Pluto-IIx | ISE WebPACK 14.7 (see note below)       |
| Pluto-XC6 | ISE WebPACK 14.7 (see note below)       |
| Pluto-3   | Quartus II Web Edition 13.0 SP1 (4.4GB) |

Note that ISE WebPack 14.7 comes in two versions:

- ISE Design Suite for Windows 10 (virtual machine) Use this on Windows 10 or Windows 11.
- ISE Design Suite (native Win32/64 or Linux) Use this on Windows 10 or Linux.

A C/C++ compiler is optional but you'll need one for many projects. Usable compilers include

- <u>Microsoft Visual Studio Community</u>
- Digital Mars C++
- Jacob Navia's <u>lcc-win32</u>

#### 2.2 FPGAconf

FPGAconf is a utility provided in the startup-kit. Its main use is configuring the FPGA.

First make sure that your board is selected. For example, we select a Pluto-II below.

| <b>1</b> F | PGAconf                     |                 |                   |          |
|------------|-----------------------------|-----------------|-------------------|----------|
| Boa        | rds <u>T</u> ools           | <u>O</u> ptions | <u>E</u> xit!     |          |
|            | Pluto                       |                 |                   |          |
| •          | Pluto-II                    | N               |                   | <u> </u> |
|            | Pluto-3<br>Pluto-P<br>Saxo  | 43              | Program boot-PROM |          |
| l          | Saxo-L<br>Xylo<br>Xylo-L/LM |                 | 1                 | //       |

Then

- 1. Choose an FPGA bitfile (i.e. click on the browse button "...").
- 2. Click "Configure FPGA".

For your convenience, sample FPGA bitfiles are provided in the startup-kit. In particular, try "LEDblink" and "LEDglow".

## 3 FPGA boot-PROM

#### 3.1 What's the boot-PROM?

The boot-PROM is a serial flash memory that is read by the FPGA at power-up to get configuration data. If the boot-PROM is empty or its content is invalid, the FPGA stays un-configured and the boot-PROM gets "out of the way" for allowing manual FPGA configuration.

The boot-PROM can be programmed, verified and erased.

- To program the boot-PROM, select a bitfile and left-click on the "Program boot-PROM" button.
- To verify or erase the boot-PROM, right-click on the button and use the drop-down menu.

| FPGAconf             |           |              |                                                         |
|----------------------|-----------|--------------|---------------------------------------------------------|
| Boards Tools Options | Exit!     |              |                                                         |
| ledglow.rbf          |           |              |                                                         |
| Configure FPGA       | Program b | poot-Pl      |                                                         |
| Auto                 | Auto      |              | Verify boot-PROM                                        |
| Pluto-3 FPGA         |           |              | Erase boot-PROM                                         |
| Pluto-3              | COM4      | i            | Always erase before programming                         |
|                      |           | $\checkmark$ | Verify after programming                                |
|                      |           | $\checkmark$ | Auto re-configure FPGA from boot-PROM after programming |

#### 3.2 Boot-PROM requirements

If your board has a USB-C port, you are all set.

If your board has a TXDI interface, note that FPGAconf requires bi-directional communication with the PC to access the boot-PROM. If the boot-PROM is not recognized by FPGAconf, try the SerialRxTx project to diagnose the communication.

#### 3.3 Boot-PROM on-demand FPGA configuration

The boot-PROM can also configure the FPGA "on-demand" (i.e. under software control after power-up).

Here's a summary of all the boot-PROM features.

| Boot-PROM                                         | Pluto | Pluto-llx | Pluto-XC6 | Pluto-3 |
|---------------------------------------------------|-------|-----------|-----------|---------|
| Configures FPGA at power-up                       | N/A   | Yes       | Yes       | Yes     |
| Can be programmed through the serial port         | N/A   | Yes       | Yes       | Yes     |
| Can be programmed through JTAG                    | N/A   | Yes       | Yes       | Yes     |
| Can configure the FPGA on-demand (after power-up) | N/A   | Yes       | Yes       | Yes     |

### 4 FPGAconf extras

#### 4.1 Auto configuration mode

When the "Auto mode" is enabled, FPGAconf monitors the bitfile and takes action each time the file is updated. Useful for example if you want to re-configure the FPGA automatically after each ISE or Quartus-II compilation,.

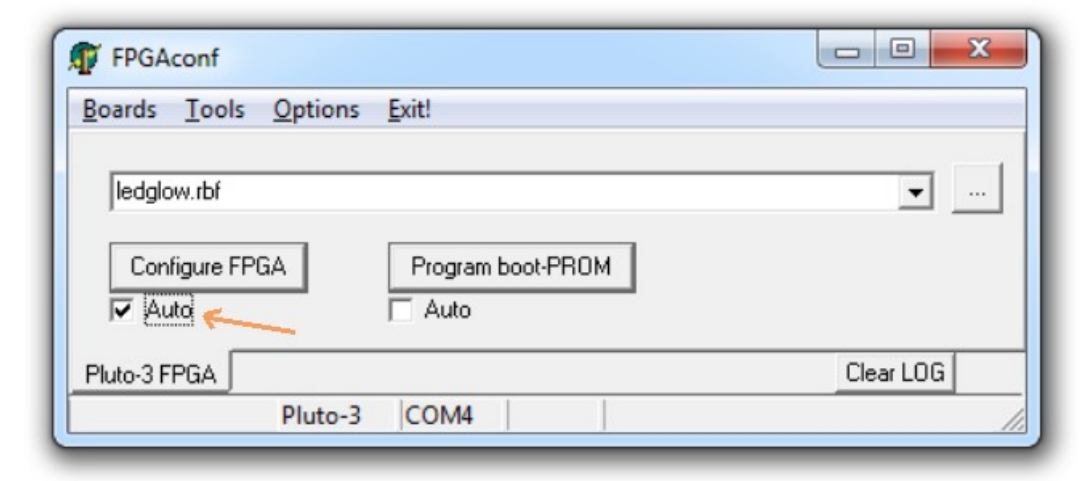

#### 4.2 Scrollbar

FPGAconf has a "scrollbar window" that is activated by pressing CTRL-S. Every time the scrollbar position is changed, a byte between 0 and 255 is sent to the Pluto board (depending of the bar position).

| Scroll Bar                                      |                                 | ×                  |
|-------------------------------------------------|---------------------------------|--------------------|
| •                                               |                                 | •                  |
|                                                 | 128 = 0x80                      |                    |
| This window sends on<br>the scroll-bar value ch | e character to the FF<br>anges. | GA board everytime |

That can be used to control easily a servomotor for example, or other simple applications that can be controlled by a single byte.

#### 4.3 Terminal

FPGAconf has a serial terminal window that is activated by pressing CTRL-T.

## 5 FPGA connections

#### 5.1 FPGA pins

The main FPGA signals are:

| Pin name | Pluto | Pluto-llx | Pluto-XC6 | Pluto-3 | Direction   | Comment                       |
|----------|-------|-----------|-----------|---------|-------------|-------------------------------|
| CLK0     | 91    | 40        | 127       | 17      | FPGA input  | 25MHz on-board SMD oscillator |
| CLK1     |       |           | 51        | 18      | FPGA input  | Optional DIL8 oscillator      |
| CLK2     |       |           | 88        |         | FPGA input  | Optional SMD oscillator       |
| LED1     | 7     | 29        | 59        | 28      | FPGA output | Red LED (active high)         |
| LED2     |       |           | 58        | 25      | FPGA output | Red LED (active high)         |
| РВ       |       |           |           | 9       | FPGA input  | Push-button (active low)      |
| RxD      | 77    | 21        | 61        | 21      | FPGA input  | FPGA receives from PC         |
| TxD      | 78    | 30        | 62        | 24      | FPGA output | FPGA transmits to PC          |

The RxD and TxD pins are used as an asynchronous serial port and allow communication with the PC. Many other IO signals are available on unpopulated headers, see the drawings on chapter 11. For Pluto-XC6 HDMI, check the demo project in its startup-kit.

#### 5.2 Boot-PROM connection

The boot-PROM is an SPI flash W25Q or equivalent that is connected to the FPGA.

| SPI flash pin | Pluto-llx<br>FPGA pin | Pluto-XC6<br>FPGA pin | Pluto-3<br>FPGA pin |
|---------------|-----------------------|-----------------------|---------------------|
| Clock         | 53                    | 70                    | 15                  |
| Data In       | 46                    | 64                    | 1                   |
| Data Out      | 51                    | 65                    | 14                  |
| nCS           | 27                    | 38                    | 2                   |
| nHOLD         | 31                    | 69                    | 8                   |

#### 5.3 Secondary connector

This 4-pins connector is located on the side of the board. It can be easily soldered (available as KNJN <u>item#1804</u> or from <u>DigiKey</u>). It has 2 power pins and 2 IOs.

| Pin | Pluto          | Pluto-llx      | Pluto-XC6      | Pluto-3        | Comment                     |
|-----|----------------|----------------|----------------|----------------|-----------------------------|
| 1   | VCC-unreg (1)  | 3.3V           | 5V             | VCC-unreg (1)  | Power                       |
| 2   | FPGA IO pin 8  | FPGA IO pin 43 | FPGA IO pin 34 | FPGA IO pin 30 | RxD or serclk or other use  |
| 3   | FPGA IO pin 96 | FPGA IO pin 44 | FPGA IO pin 35 | FPGA IO pin 31 | TxD or serdata or other use |
| 4   | GND            | GND            | GND            | GND            | Ground                      |

(1) VCC-unreg is the voltage that you power your FPGA board with, typically +5V to +10V.

#### 5.4 Power header

This 3-pins header provides access to the board power signals. It is often used as an output (to power other boards) but can also be used as an input (to power the Pluto board).

#### 5.5 JTAG connection

| Board     | JTAG                                                                                                    |
|-----------|----------------------------------------------------------------------------------------------------|
| Pluto     | JTAG is not available.                                                                                                    |
| Pluto-IIx | The JTAG signals are accessible on pin headers next to the FPGA.                                                                                                    |
| Pluto-XC6 | The JTAG signals are accessible on pin headers on the bottom side of the board (below the FPGA).                                                                                                    |
| Pluto-3   | Pluto-3 has a full-size Altera-style 10 pins header. A matching shrouded connector must be added to the board, like KNJN items <u>2450</u> or <u>2451</u> , so that an Altera or compatible JTAG cable can easily be used. |

## 6 FPGA project using Quartus-II (Pluto/Pluto-3)

Pluto and Pluto-3 are configured from SOF or RBF files generated by Altera's Quartus-II software.

#### 6.1 Create a new project

- 1. Run Quartus-II, and click on menu  $\rightarrow$  File  $\rightarrow$  New Project Wizard.
- 2. Select the project location, choose a project name, and click Next.
- Choose files to add to the project. Just click next if you don't have files to add now.
- 4. Now is time to choose the device (you can also do that later using menu  $\rightarrow$  Assignments  $\rightarrow$  Device)
  - a. For Pluto, choose family "APEX1K" and device "EP1K10TC100-3".
  - b. For Pluto-3, choose family "Cyclone-II" and device "EP2C5T144C8".

5. Click Finish.

A graphical work-through is also available on this fpga4fun page.

#### 6.2 A simple start

Here's a simple Verilog file:

```
module LEDblink(
    input clk,
    output LED
);
reg [31:0] cnt;
always @(posedge clk) cnt <= cnt + 1; // 32 bits counter
assign LED = cnt[23];
endmodule
```

Add it to the project and select it as the top-level design. Next make the correct pin assignments in Quartus-II menu  $\rightarrow$  Assignments/Pins or "Pin planner" (using the info from paragraph 5.1). This project uses only 2 pins, so it should be fast.

You also want to specify the outputs and what happens to unused pins.

- 1. Select menu  $\rightarrow$  Assignments  $\rightarrow$  Device
- 2. Click on "Device & Pin Options..."
  - a. Go to the "Programming Files" tab, select "Raw Binary File (.rbf)".
  - b. Go to Unused Pins", select "As inputs, tri-stated" or "As inputs with weak pull-up".
  - c. Click "OK".
- 3. Click "OK".

Option 2.a makes sure RBF files are generated (used for serial FPGA configuration). Otherwise only SOF files are generated (used for JTAG).

Option 2.b prevents the FPGA from driving pins that are not used in your project. Otherwise, Quartus-II drives all the unused pins to ground, which often ends-up creating IO contentions.

| Eamily: Cyclone            |                   |              | •        | Package:           | Any               | • |
|----------------------------|-------------------|--------------|----------|--------------------|-------------------|---|
| Devices: All               |                   |              | <b>Y</b> | Pin <u>c</u> ount: | Any               | - |
| Target device              |                   |              |          | Speed grade:       | Any               | • |
| C Auto device selec        | ted by the Fitte  | r            |          | Show adv           | vanced devices    |   |
| Specific device set        | elected in 'Avail | lable device | s'list   | HardCopy           | v compatible only |   |
|                            |                   |              |          |                    |                   |   |
| vailable devices:          |                   |              |          |                    |                   |   |
| Name                       | Core v            | . LEs        | Memor    | PLL                |                   | _ |
| EP1C3T100A8                | 1.5V              | 2910         | 59904    | 1                  |                   |   |
| EP1C3T100C6                | 1.5V              | 2910         | 59904    | 1                  |                   |   |
| EP1C3T100C7                | 1.5V              | 2910         | 59904    | 1                  |                   |   |
| EP1C3T100C8                | 1.5V              | 2910         | 59904    | 1                  |                   |   |
| EP1C3T10017                | 1.5V              | 2910         | 59904    | 1                  |                   |   |
| EP1C3T144A8                | 1.5V              | 2910         | 59904    | 1                  |                   |   |
| EP1C31144C6                | 1.5V              | 2910         | 59904    | 1                  |                   |   |
| EPIL31144U7                | 1.5V              | 2910         | 59904    | 1                  |                   |   |
| EF1C31144C0<br>EP1C3T144I7 | 1.5V              | 2310         | 59904    | 4                  |                   |   |
|                            |                   |              |          |                    |                   |   |
| Companion device           |                   |              |          |                    |                   | _ |
|                            |                   |              |          |                    |                   | Ŧ |
| HardCopy:                  |                   |              |          |                    |                   |   |

## 7 FPGA projects with ISE (Pluto-IIx/Pluto-XC6)

The Pluto-IIx and Pluto-XC6 boards are configured from BIT files generated by Xilinx's ISE software.

#### 7.1 Create a new project

- 1. Run ISE Project Navigator, and click on menu  $\rightarrow$  File  $\rightarrow$  New Project.
- 2. Choose a project name, select the project location, and click Next.
- For Pluto-XC6, select the Spartan-6 family, then the XC6SLX9 device in TQG144 package. For Pluto-IIx, select the "Spartan3A and Spartan3AN" family and the device on your board (XC3S50A or XC3S200A) in VQ100 package.
- 4. Click Next twice and Finish to close the wizard.

You can now create or add source files in the project.

A graphical work-through is also available on this fpga4fun page.

#### 7.2 A simple start

Here's a simple Verilog file:

```
module LEDblink(
    input clk,
    output LED
);
reg [31:0] cnt;
always @(posedge clk) cnt <= cnt + 1; // 32 bits counter
assign LED = cnt[23];
endmodule</pre>
```

Add it to the project and select it as the top-level design in your project. Now add a UCF file to the project. For example, use this for a Pluto-IIx

NET "clk" LOC = P40; NET "LED" LOC = P29;

Finally right-click on "Generate Programming File" and choose "Process Properties". Click on "Enable BitStream Compression" and allow "Unused IOB Pins" to "Float" or "Pull-up".

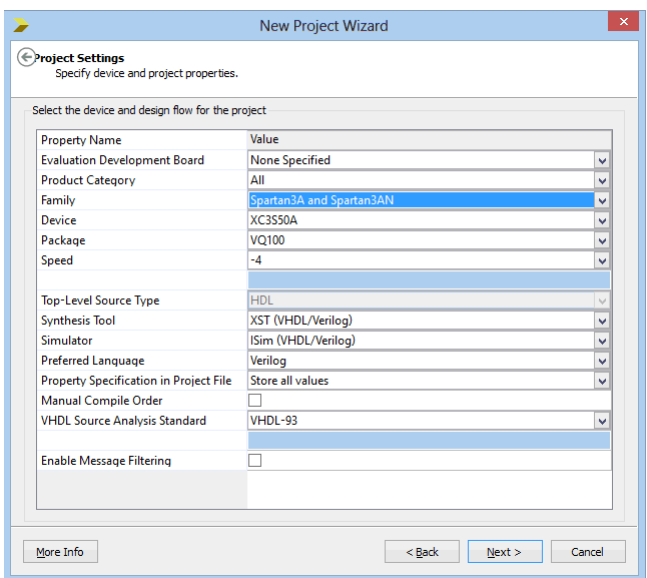

| Image: Process Properties - Configuration Options                                                                                                    |                                                                                                    |                                                                                                    |                                                                  |             |  |  |  |  |
|----------------------------------------------------------------------------------------------------|----------------------------------------------------------------------------------------------------|----------------------------------------------------------------------------------------------------|------------------------------------------------------------------|-------------|--|--|--|--|
| Optimized     Provide       Category     - General Options       - Configuration Options     - Satury Options       - Startup Options     - Satury Options       - Startup Options     - Satury Options       - Suspend/Wake Options     - Suspend/Wake Options | Switch Name<br>-g ConfigRate:<br>-g ProgPin:<br>-g DonePin:<br>-g TckPin:<br>-g TdePin:<br>-g TdePin:<br>-g TmsPin:<br>-g UnusedPin:<br>-g UserID: | es - Configuration Options<br>Property Name<br>Configuration Rate<br>Configuration Pin Program<br>Configuration Pin Done<br>JTAG Pin TCK<br>JTAG Pin TDI<br>JTAG Pin TDO<br>JTAG Pin TDO<br>JTAG Pin TMS<br>Unused IOB Pins<br>UserID Code (8 Digit Hexadecimal) | Value 3 Pull Up Pull Up Pull Up Pull Up Pull Up Filoat OxFFFFFFF | × × × × × × |  |  |  |  |
|                                                                                                    | Property display level: Standard 🗸 🗹 Display switch names Default                                                                                  |                                                                                                    |                                                                  |             |  |  |  |  |
| OK Cancel Apply Help                                                                                                    |                                                                                                    |                                                                                                    |                                                                  |             |  |  |  |  |

### 8 Flashy boards

With an optional Flashy board, the system becomes a digital oscilloscope.

#### 8.1 FlashyMini design

FlashyMini is provided with full source code (HDL + C). It shows how to get data from Flashy and can be used as a skeleton to develop your own acquisition system.

#### 8.2 FlashyDemo design

FlashyDemo is provided in binary form. It is a showcase of Flashy possibilities, implementing features found in digital oscilloscopes like pre-trigger acquisition and equivalent-time-sampling.

To run FlashyDemo:

- 1. Mount Flashy on the Pluto board, and power it up.
- 2. Configure the FPGA with the FlashyDemo bitfile.
- 3. Go to Menu  $\rightarrow$  Tools  $\rightarrow$  Flashy Oscilloscope (or press CTRL-F).

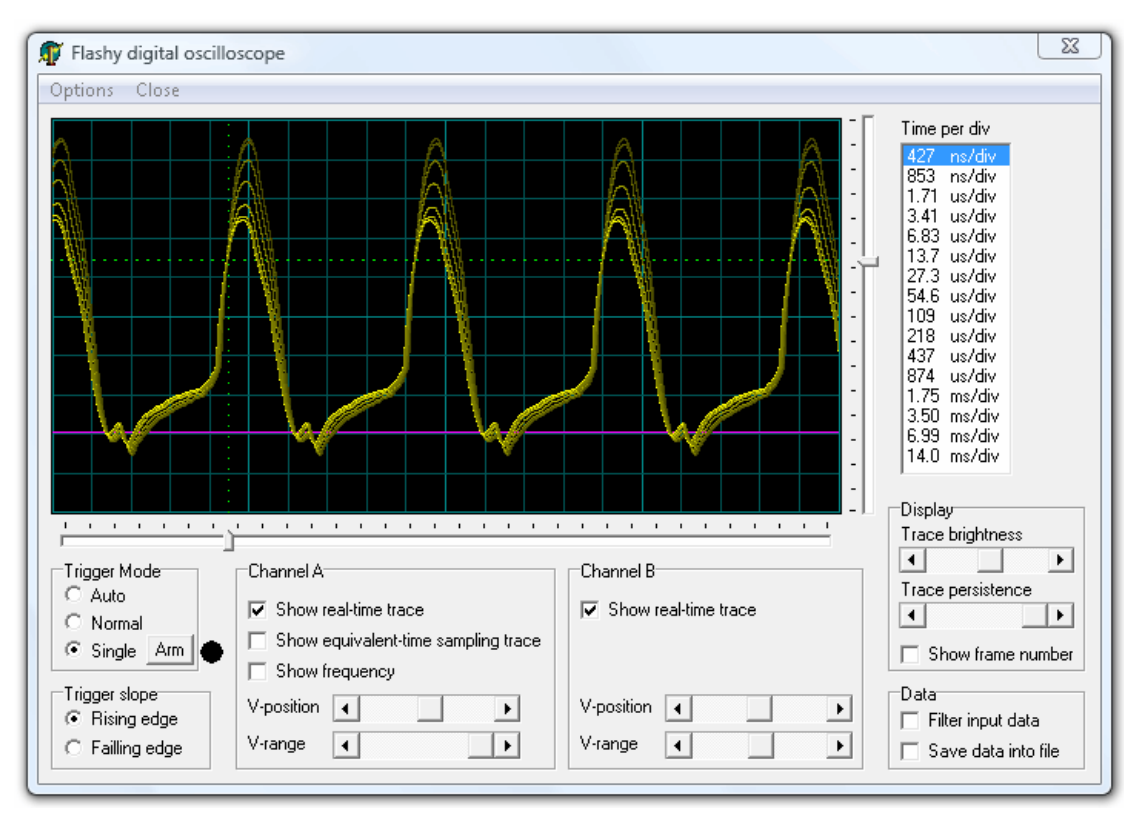

Note that there are actually four kind of Flashy boards available (Flash, Flashy, FlashD and FlashyD). Here's the compatibility table.

|   |           | Flash          | Flashy         | FlashD | FlashyD | LCD (2) |
|---|-----------|----------------|----------------|--------|---------|---------|
|   | Pluto     | Limited<br>(1) | Limited<br>(1) | No     | No      | No      |
| İ | Pluto-llx | Yes            | Yes            | No     | No      | Yes     |
| ĺ | Pluto-XC6 | Yes            | Yes            | Yes    | Yes     | Yes     |
|   | Pluto-3   | Yes            | Yes            | Yes    | Yes     | Yes     |

(1) Pluto's FPGA cannot hold all the FlashyDemo functionality at once, so two FlashyDemo bitfiles are provided. Each covers a different set of features.

(2) The KNJN color LCD item#5300 option can work as a FlashyDemo external display.

For more information, check the Flashy acquisition board page.

### 9 FPGA configuration

In case you don't want to use FPGAconf.

#### 9.1 Pluto/-IIx/-XC6 FPGA configuration

Set the baud speed at 115200 bauds for TXDI and 3000000 bauds for USB-C, and run the following C pseudo-code:

```
For each byte of the bitfile, do:
```

```
for(j=0; j<8; j++) serial.write(~(bufbyte >> j & 1 ^ 1)); // for Altera (LSB first) or
```

for(j=0; j<8; j++) serial.write(~(bufbyte >> (j^7) & 1)); // for Xilinx (MSB first)

#### A complete example for Altera could be:

```
FILE *fpIn = fopen("LEDblink.rbf", "rb");
char buf[0x100000];
int len = fread(buf, 1, sizeof(buf), fpIn);
fclose(fpIn);
OpenCom(115200);
SetCommBreak(hCom); Sleep(50); ClearCommBreak(hCom); // un-configure FPGA
for(int i=0; i<len; i++)
for(int j=0; j<len; i++)
writeComChar(~(buf[i] >> j & 1 ^ 1));
```

CloseCom();

See also the chapter 10 for some extra source code.

#### 9.2 Pluto-3 FPGA configuration

Pluto-3's configuration scheme is even simpler. To configure the FPGA, just send the RBF binary content through the serial port at 115200 bauds in 8-bits mode. To un-configure the FPGA (before sending the RBF), send a "break" condition (a high signal) for about 50ms.

#### On Linux, a script can be used:

```
#!/bin/bash
#
# pluto3configure :: send an rbf file to a Pluto-3 FPGA board
#
SERIAL=/dev/ttyUSB0
if [ ! -f "$1" ]
then
    echo "Usage: $(basename $0) filename.rbf" >&2
    exit 1
fi
(stty 115200 raw cs8 -cstopb -parenb -ixon -crtscts 0<&1 ; sendbreak; dd "if=$1" bs=1k) > $SERIAL
```

### 10 Sample C code for serial Win32 send & receive

```
#include <windows.h>
HANDLE hCom;
void ExitOnError(char*message)
{
    printf("%s error", message);
    exit(1);
}
void OpenCom(char* COM name)
{
    DCB dcb;
    COMMTIMEOUTS ct;
    hCom = CreateFile(COM_name, GENERIC_READ | GENERIC_WRITE, 0, NULL, OPEN_EXISTING, FILE_ATTRIBUTE_NORMAL, NULL);
    if(hCom==INVALID_HANDLE_VALUE) ExitOnError(COM_name); // can't open COM port
    if(!SetupComm(hCom, 4096, 4096)) ExitOnError("SetupComm");
    if(!GetCommState(hCom, &dcb)) ExitOnError("GetCommState");
    dcb.BaudRate = 115200;
    ((DWORD*)(&dcb))[2] = 0x1001; // set port properties for TXDI + no flow-control
    dcb.ByteSize = 8;
    dcb.Parity = NOPARITY;
    dcb.StopBits = 2;
    if(!SetCommState(hCom, &dcb)) ExitOnError("SetCommState");
    // set the timeouts to \ensuremath{\mathsf{0}}
    ct.ReadIntervalTimeout = MAXDWORD;
    ct.ReadTotalTimeoutMultiplier = 0;
    ct.ReadTotalTimeoutConstant = 0;
    ct.WriteTotalTimeoutMultiplier = 0;
    ct.WriteTotalTimeoutConstant = 0;
    if(!SetCommTimeouts(hCom, &ct)) ExitOnError("SetCommTimeouts");
}
void CloseCom()
{
    CloseHandle (hCom);
}
DWORD WriteCom(char* buf, int len)
{
    DWORD nSend;
    if(!WriteFile(hCom, buf, len, &nSend, NULL)) exit(1);
    return nSend;
}
void WriteComChar(char b)
{
    WriteCom(&b, 1);
}
int ReadCom(char *buf, int len)
{
    DWORD nRec;
    if(!ReadFile(hCom, buf, len, &nRec, NULL)) exit(1);
    return (int)nRec:
}
char ReadComChar()
{
    DWORD nRec;
    char c;
    if(!ReadFile(hCom, &c, 1, &nRec, NULL)) exit(1);
    return nRec ? c : 0;
}
void main()
{
    OpenCom("COM1:");
                        // change that to use a different COM port
    WriteComChar(0x41);
    CloseCom();
}
```

### 11 Board connectors and headers, with IO pin assignments

### 11.1 Pluto

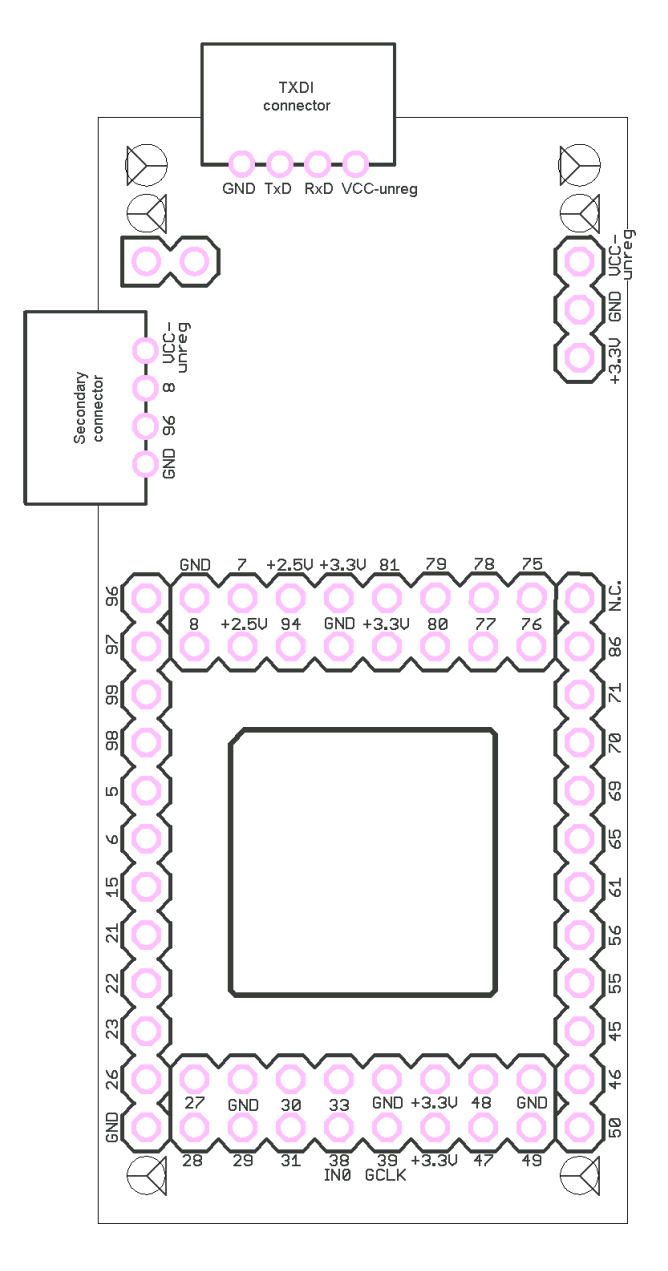

All IOs use 3.3V powered banks and are 5V input tolerant.

Pluto has 39+2 IOs available (the +2 are one clock and one dedicated input). Pin 39 is a dedicated clock input. Pin 38 can also be used as a clock input.

Check the ACEX family datasheet for more details.

#### 11.2 Pluto-llx

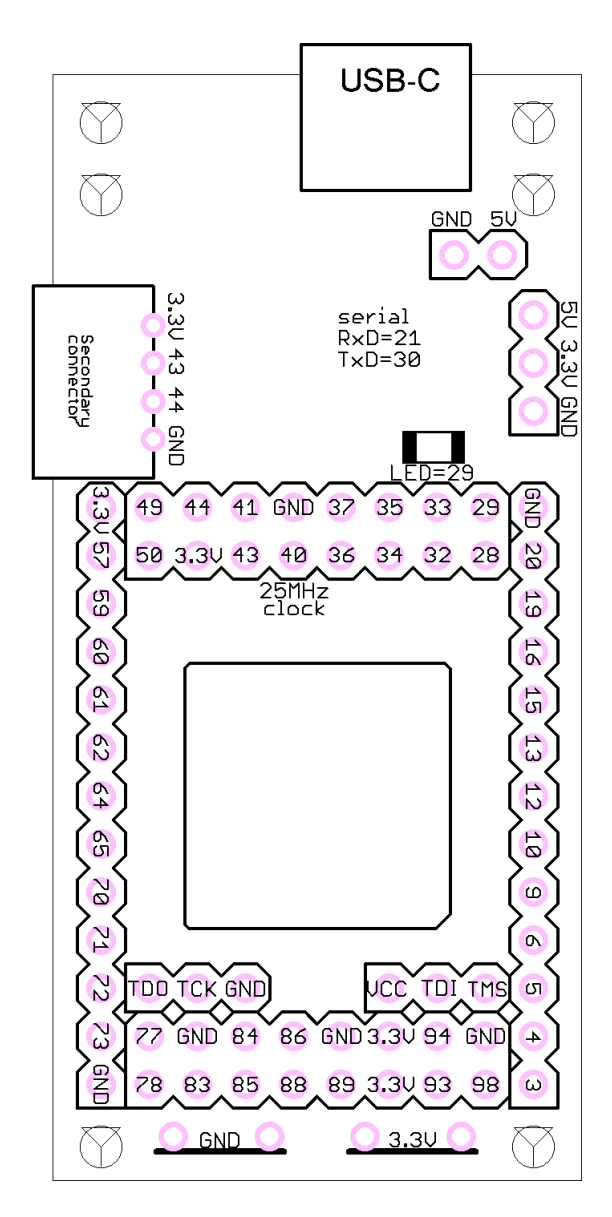

All IOs use 3.3V powered banks and are not 5V tolerant.

Many pins can be used as clock: LHCLK pins 9, 10, 12, 13, 15, 16, RHCLK 59~62, 64, 65, and GCLK 83~86, 88, 89. The main oscillator (pin 40) is always enabled.

Check the <u>Spartan-3A user guide</u> for more details.

#### 11.3 Pluto-XC6

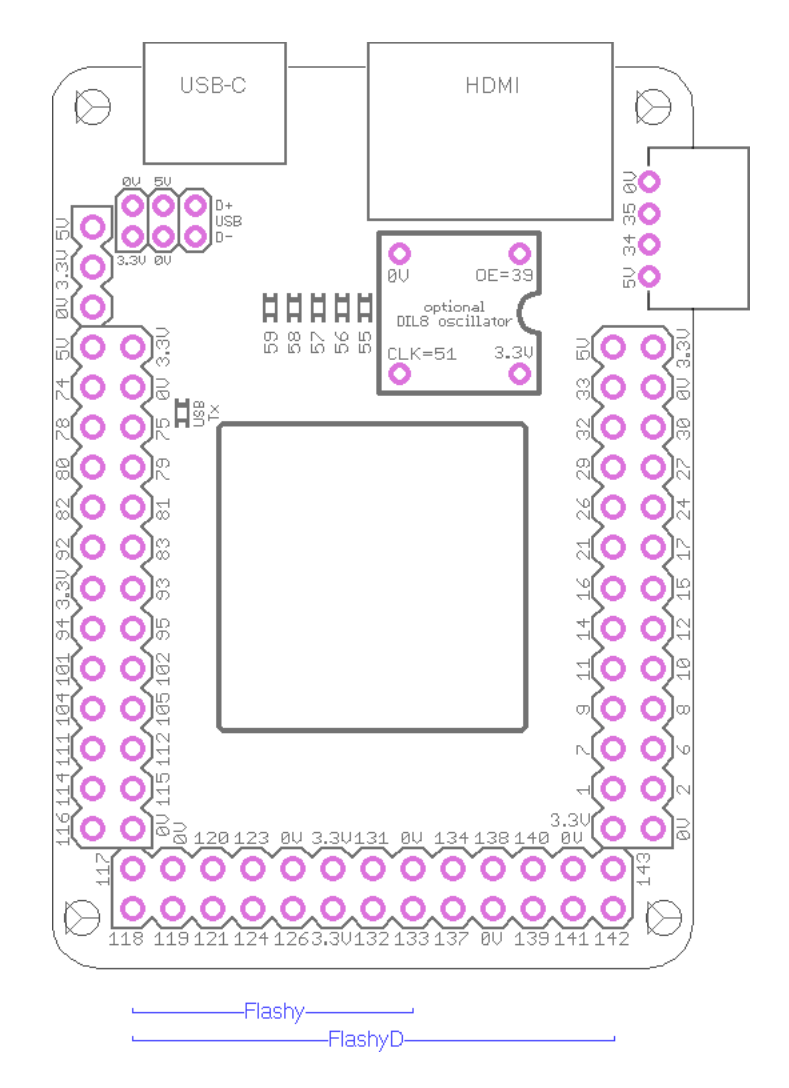

All IOs use 3.3V powered banks and are not 5V tolerant.

Many pins can be used as clock: pins 14~17, 21, 24, 51 (optional DIL8 oscillator), 88 (optional SMD oscillator at the bottom of the board), 92~95.

The main oscillator (pin 127) is always enabled by default but it can be disabled under pin 5 control if a wire jumper or a small value resistor is added at the bottom of the board (see mark "osc OE").

The USB signals are available on a 2mm pitch header below the USB-C connector.

An extra secondary connector header with 3.3V power is available at the bottom of the board below the FPGA.

A few extra IOs are available on SMD test pads around the FPGA.

Check the <u>Spartan-6 family overview</u> and the <u>Spartan-6 datasheet</u> for information on the FPGA.

#### 11.4 Pluto-3

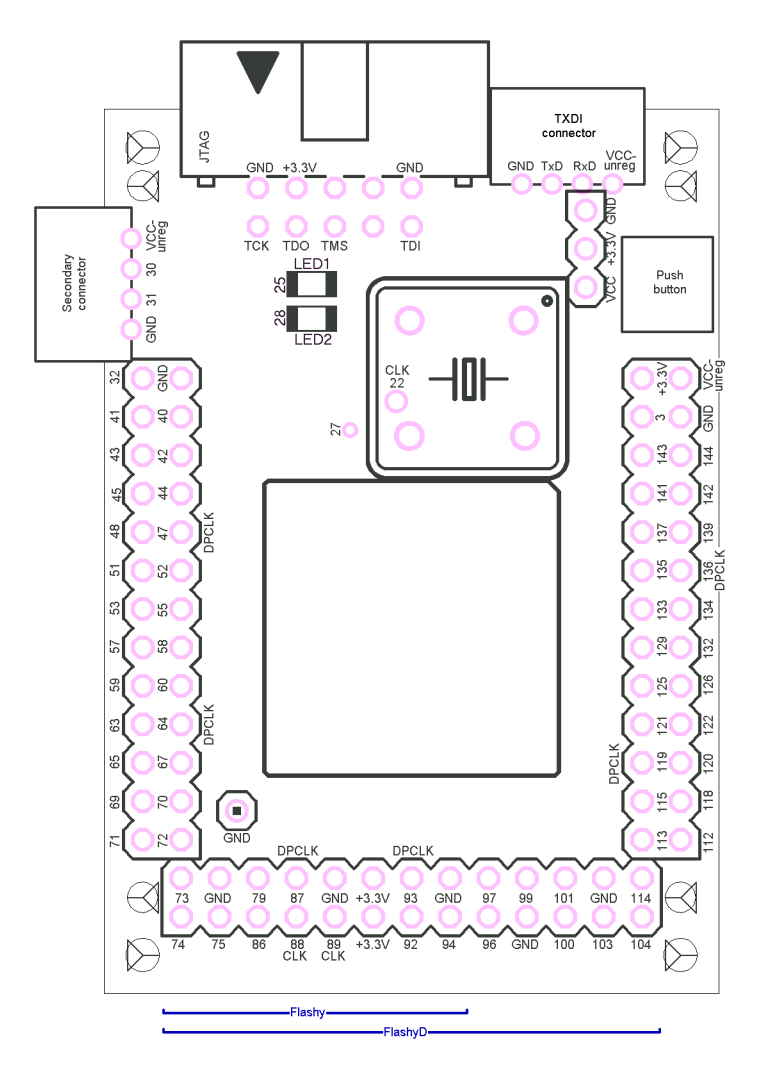

All IOs use 3.3V powered banks and are not 5V tolerant.

Many pins can be used as clock: CLK6 (pin 89), CLK7 (pin 88), DPCLK2 (pin 47), DPCLK4 (pin 64), DPCLK6 (pin 87), DPCLK7 (pin 93), DPCLK8 (pin 119), DPCLK10 (pin 136). Also CLK3 (pin 22) is available on a pad.

The main oscillator (pin 17) is always enabled.

Check the Cyclone-II device handbook for more details.

# 12 Mechanical drawings

All dimensions are given in inches (1" = 25.4mm).

The grid is drawn using 0.1" steps (2.54mm).

#### 12.1 Pluto

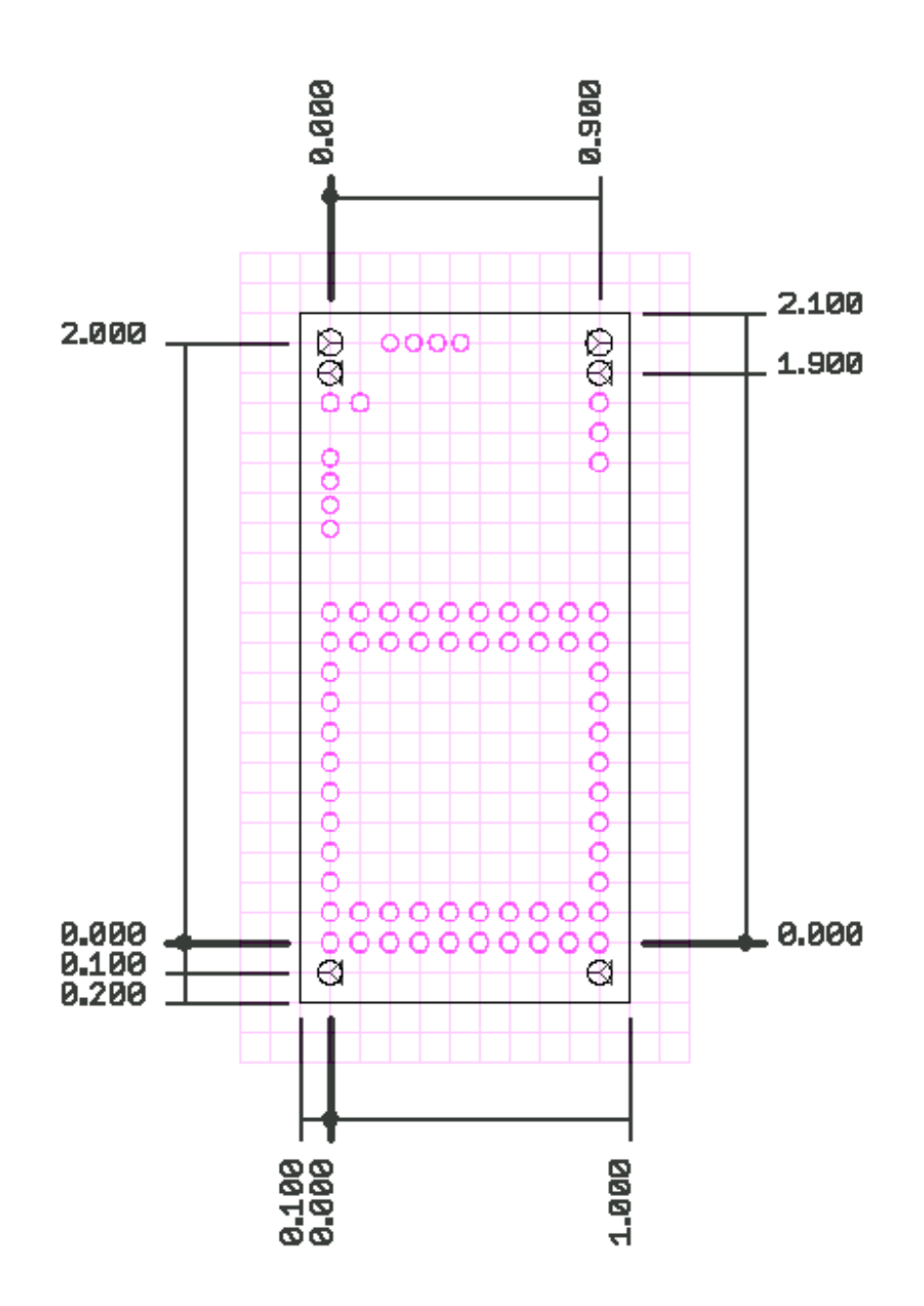

### 12.2 Pluto-llx

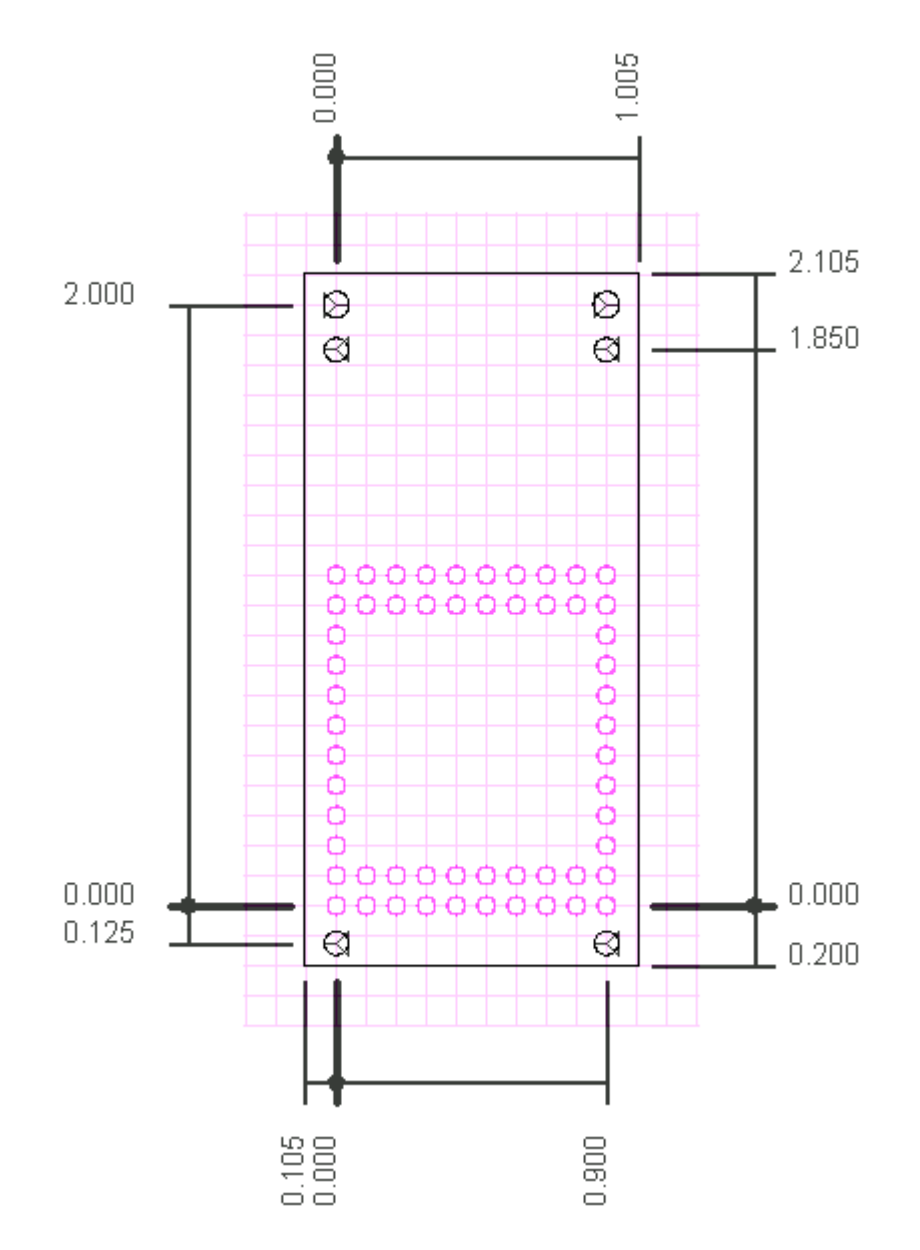

#### 12.3 Pluto-XC6

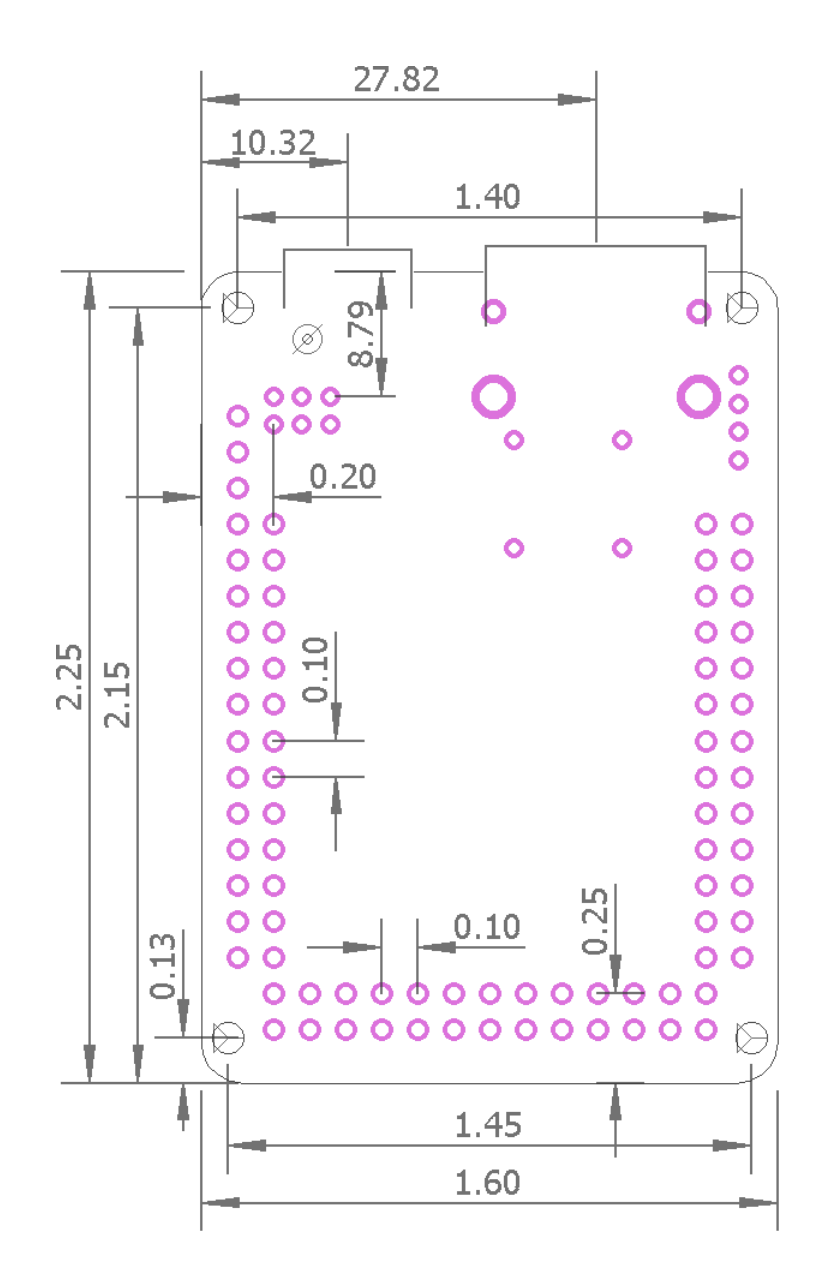

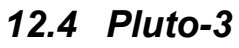

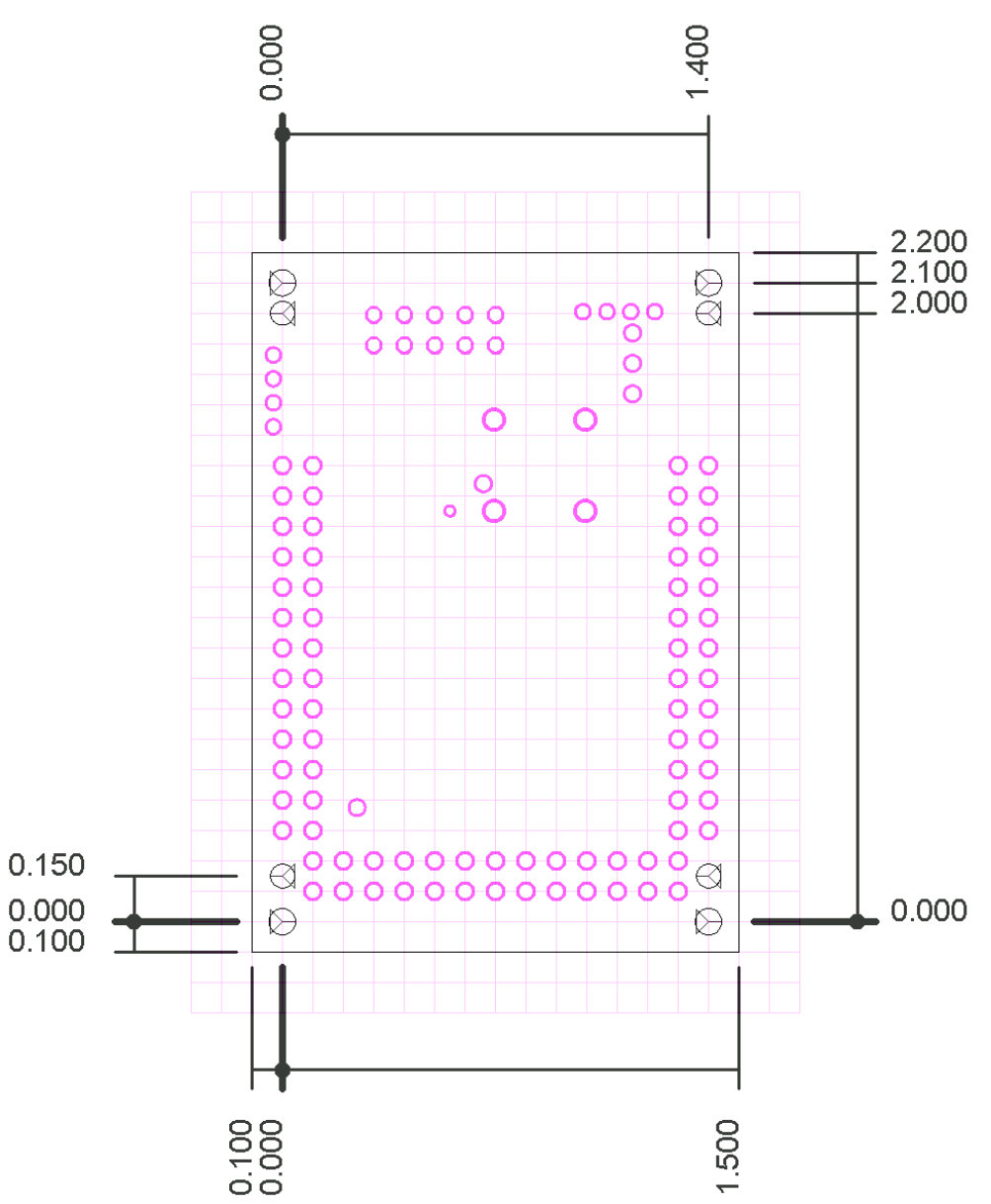